# **MBEG** INSURANCE

# **Dreams System**

Policy Validation – Product Replaced By Dreams

EN

10

3

In The First 12 Months

01.11.24

### Dreams System Process: Policy Validation -Product Replaced by Dreams in the First 12 Months

| 1 Validate               | your       | policy   | y by <u>c</u> | joing to the                     | "C   | ustomer              | Se            | rvice" ta       | b          |          |                       |
|--------------------------|------------|----------|---------------|----------------------------------|------|----------------------|---------------|-----------------|------------|----------|-----------------------|
| Dreams LIVE - Microsofi  | t Dynamics | NAV Cla  | ssic - [37    | 5A001677 <mark>M</mark> iss NATA | SHA  | NEEDHAM - C          | omple         | eted Sales Orde | er]        |          |                       |
| File Edit View To        | ols Wind   | low He   | lp            |                                  |      |                      |               |                 |            |          |                       |
| S 🖉 🔏 🖻                  | <b>i</b> ( |          | X             |                                  |      |                      | 0             | 000             |            |          |                       |
| General Invoicing Shipp  | oing Paym  | ents Co  | mmunicat      | on Customer Service              | 2    |                      |               |                 |            |          |                       |
| No                       | 375A00167  | 7        | E4            | Order Amou                       | nt   | 2,92                 | 4.20          | Order Date .    | · · · · [  | 18/04    | 4/21                  |
| Sell-to Customer No      | B375       | 1        | View St       | Payments                         |      | -22                  | 5.80          | Delivery Date   | ••••       | 18/05    | 5/21                  |
| Sell-to Contact No       | B375-CT00  | 1460 🕇   | VIEW 20       | Financed Amo                     | unt. | 2,500.0              | 0             | Daytime : 07:   | :00:00 - 1 | 8:00:00  |                       |
| Sell-to Customer Name    |            |          | 16/210        |                                  |      |                      | - Intellined. | Times Delivery  | Date Ch    | anged .  | 0                     |
| Sell-to Address          |            |          |               | BALANCE                          |      | 65                   | 0.00          | Salesperson C   | ode [      | LB42     | +                     |
| Sell-to Address 2        | Hudknall   |          |               |                                  |      | Make Payme           | nt            | Location Code   | [          | HDD-WD   | +                     |
| Sell-to City             | Nottingham |          |               |                                  |      | Plane Payme          | inc.          | Interaction Co  | unt.       |          | 4                     |
| Sell-to County/Post Code | Nottingham | shire    |               | +                                |      | Allowances           |               | Archived Vers   | ione       |          | 1                     |
| Sell-to Contact          |            |          |               | Intake Value                     |      | 2.92                 | 4.20          | TRA Comment     |            |          | 1                     |
| Delated Back To Back     |            | 0        |               | Status                           |      | Peleased             |               | TBA Comment     | s[         |          | U                     |
| Custemer Cellection      | Chall      | Enlac Or | day           | Order Statu                      |      | Delivered            | -             | Overall Spe     | cial       |          |                       |
| Customer Collection      | Sleer      | match    | uer           |                                  | 5    | Delivered            |               | Telesales O     | rder       |          |                       |
|                          |            |          |               |                                  |      |                      |               |                 |            |          |                       |
| ) A1                     | Co         | llection | Auto<br>Pay a | Warranty Description             |      | Warranty<br>Item No. | MTN           | и               | Route      | Postcode | Description           |
| 0                        |            |          | ,             | transity severpoort              |      |                      |               | •               | NG         | NG15 7AE | Osaka K Otto TV Bed S |
| 0                        |            |          |               |                                  |      |                      |               |                 | NG         | NG15 7AE | Osaka K Otto TV Bed S |
| 0                        |            |          |               |                                  |      |                      |               |                 | NG         | NG15 7AE | Osaka K Otto TV Bed S |
| -                        |            |          |               |                                  |      |                      |               |                 | NC         | NOTE THE | 1 C 42" 49 MC 200 Cm  |

#### 2 Click the grey arrow next to the SO/CSTYG number

| General Invoicing Sh<br>Return Order No<br>Returned by Order No.<br>Replaced by Order No. | ipping Paymer   | Tts Communica | ition Customer Service |                  | 000                                                                                                    | 00    |                |                         |
|-------------------------------------------------------------------------------------------|-----------------|---------------|------------------------|------------------|----------------------------------------------------------------------------------------------------|-------|----------------|-------------------------|
| General Invoicing St<br>Return Order No<br>Returned by Order No.<br>Replaced by Order No. | SPET 777211     | nts Communica | tion Customer Service  |                  |                                                                                                    |       |                |                         |
| Return Order No<br>Returned by Order No.<br>Replaced by Order No.                         | SPET 777211     |               |                        |                  |                                                                                                    |       |                |                         |
| Returned by Order No.<br>Replaced by Order No.                                            | SDET 777211     |               | Reas                   | on for Amendment |                                                                                                    |       |                |                         |
| Replaced by Order No.                                                                     |                 |               | Comr                   | ments on Amendme | ent                                                                                                    |       |                |                         |
| Replaced by Order No.                                                                     | CO716115        |               |                        |                  |                                                                                                    |       |                |                         |
|                                                                                           | . 150/16115     |               | <u>-</u>               |                  |                                                                                                    |       |                |                         |
| Return Reference                                                                          | •               |               | )                      |                  |                                                                                                    |       |                |                         |
| On Hold Classification .                                                                  |                 |               |                        |                  |                                                                                                    |       |                |                         |
|                                                                                           | •               | Instead.      |                        |                  |                                                                                                    |       |                |                         |
| On Hold Class. Descrip                                                                    | d               |               |                        |                  |                                                                                                    |       |                |                         |
|                                                                                           |                 |               |                        |                  |                                                                                                    |       |                |                         |
|                                                                                           |                 |               |                        |                  |                                                                                                    |       |                |                         |
|                                                                                           |                 |               |                        |                  |                                                                                                    |       |                |                         |
| 2 A1                                                                                      | Colle           | ction Auto    |                        | Warranty         | and the second second second second second second second second second second second second second second second | Route | and the second |                         |
| ne Reallocation B                                                                         | anch Stock Loca | tion Pay a    | Warranty Description   | Item No.         | MTM                                                                                                    | No.   | Postcode       | Description             |
| 0                                                                                         |                 |               |                        |                  |                                                                                                    | NG    | NG15 7AE       | Osaka K Otto TV Bed Sla |
|                                                                                           |                 |               |                        |                  |                                                                                                    | NG    | NG15 7AE       | Osaka K Otto TV Bed Sla |
| 0                                                                                         |                 |               |                        |                  |                                                                                                    |       |                |                         |

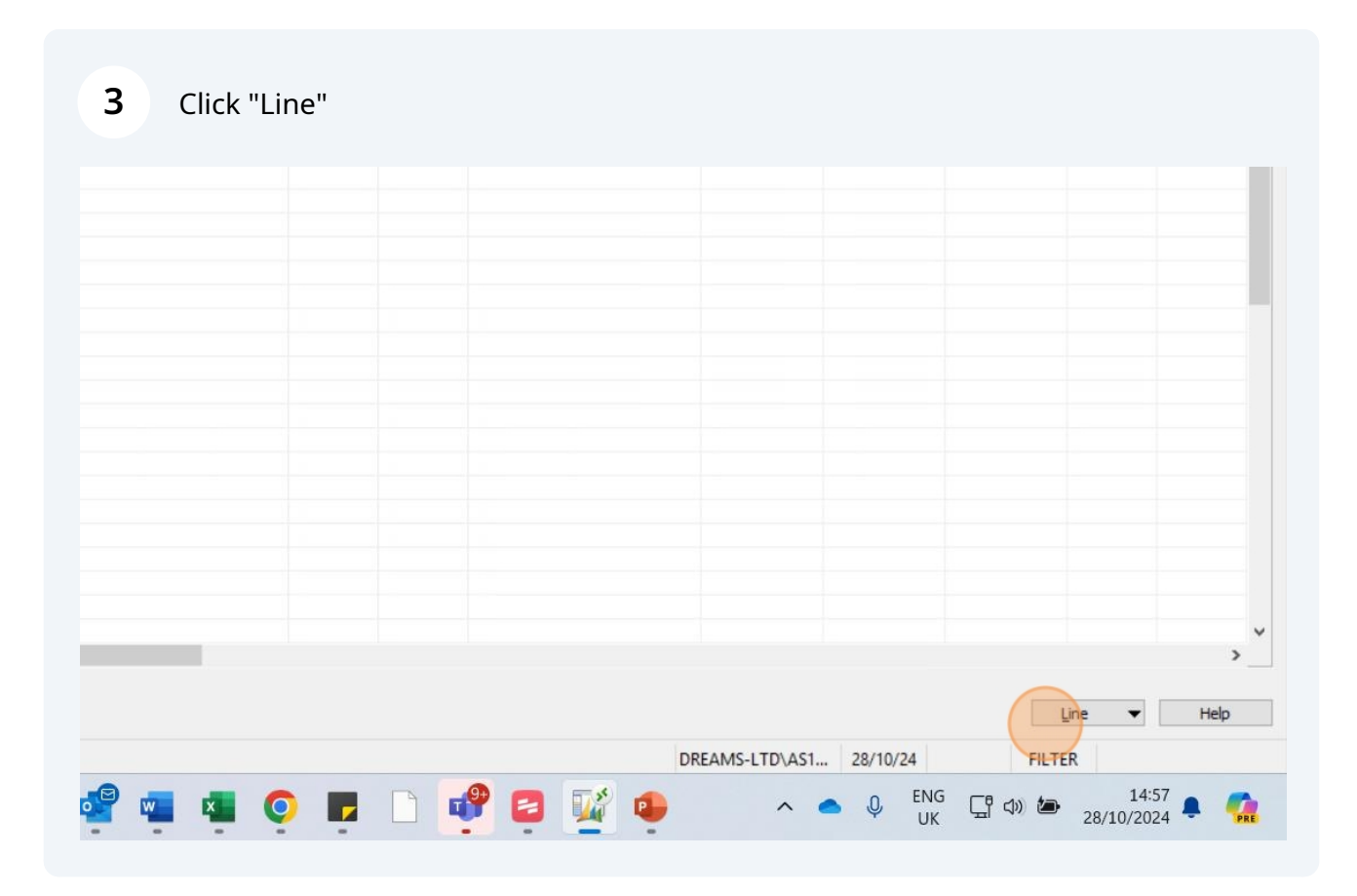

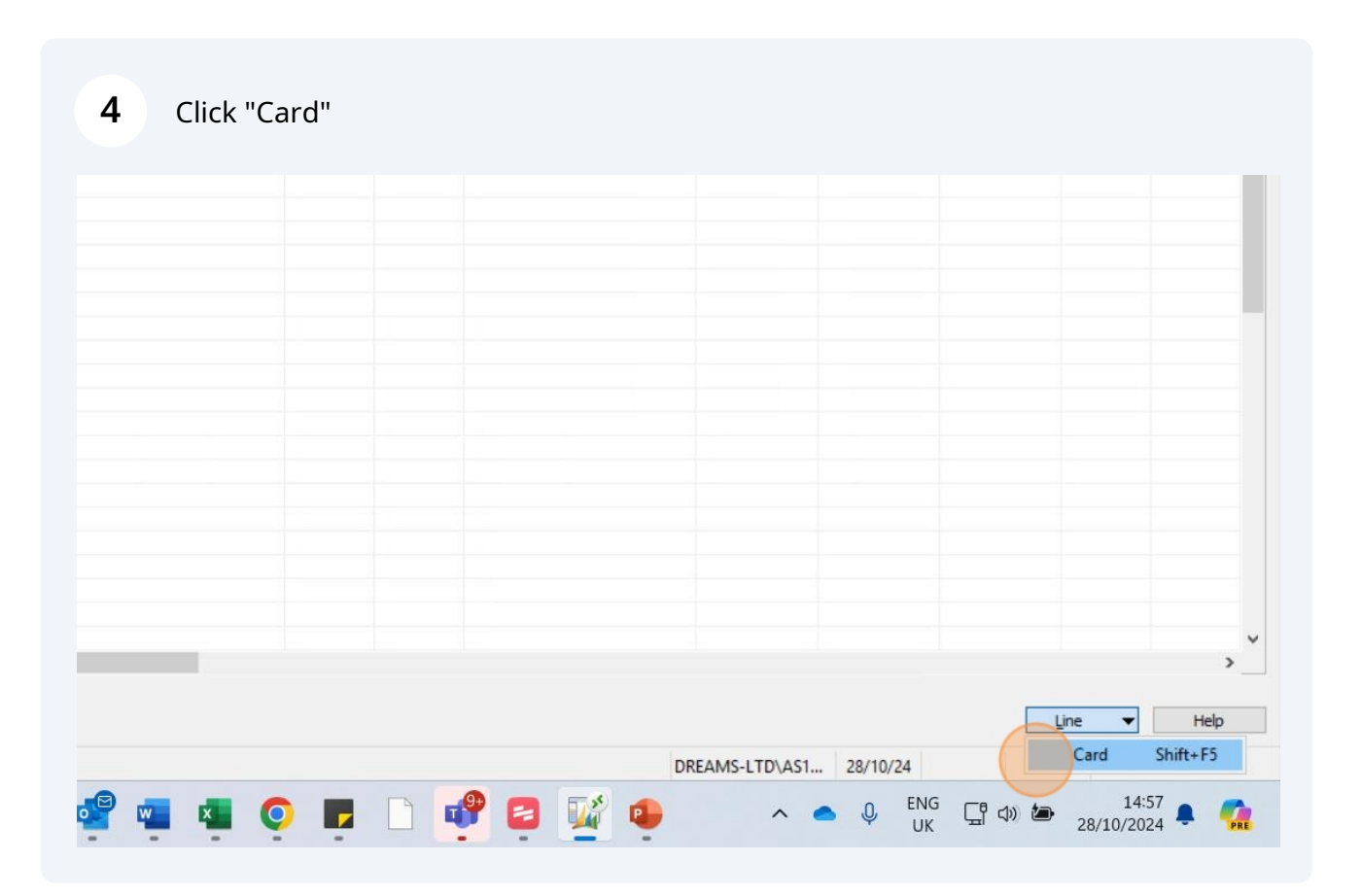

# If a full replacement has been done within the first 12 months, one of two scenarios has occurred:

1. Dreams have replaced the item due to a manufacturing defect within the first 12 months. If this has happened, the original cover would be carried over to the new product.

2. The customer has submitted an accidental damage claim on the original policy. The customer would need to take out a new policy on the replacement bed for us to consider a new claim.

| View Teals Window Idala                                      | 6115 Miss NATA | SHA NEEDHAM - Complete | d Sales Order        | ]                  |                                  |                                                                                              |                                                                                                    |          |                                                                                                    |                                                                         |
|--------------------------------------------------------------|----------------|------------------------|----------------------|--------------------|----------------------------------|----------------------------------------------------------------------------------------------|----------------------------------------------------------------------------------------------------|----------|----------------------------------------------------------------------------------------------------|-------------------------------------------------------------------------|
| view roois window Help                                       |                |                        |                      |                    |                                  |                                                                                              |                                                                                                    |          |                                                                                                    |                                                                         |
|                                                              |                | 🗃 🗊 🚯 🔘 🤇              |                      |                    | a 🚱                              |                                                                                              |                                                                                                    |          |                                                                                                    |                                                                         |
| ng Shipping Payments Communication                           | Customer Serv  | ice                    |                      |                    |                                  |                                                                                              |                                                                                                    |          |                                                                                                    |                                                                         |
| SO716115 🛄 💅                                                 | Order Am       | ount 2,098.00          | Order Date .         | 15/                | 1/21                             |                                                                                              |                                                                                                    |          |                                                                                                    |                                                                         |
| No B375   View Store                                         | Payments.      | 0.00                   | Delivery Date        | 17/0               | 1/22                             |                                                                                              |                                                                                                    |          |                                                                                                    |                                                                         |
| lo B375-CT001460 +                                           | Financed Ar    | nount . 0.00 ¥         | Daytime : 07         | 2:00:00 - 18:00:00 |                                  |                                                                                              |                                                                                                    |          |                                                                                                    |                                                                         |
| Name .                                                       | Money owe      | d/due . 0.00           | Times Deliver        | y Date Changed .   | 1 🕹                              |                                                                                              |                                                                                                    |          |                                                                                                    |                                                                         |
|                                                              | BALANCE        | 2 098 00               | Salesperson          | Code LB42          | +                                |                                                                                              |                                                                                                    |          |                                                                                                    |                                                                         |
| Hucknall                                                     | Dribning .     |                        | Location Cod         | e HDD-WD           | +                                |                                                                                              |                                                                                                    |          |                                                                                                    |                                                                         |
| Nottingham                                                   | ī.             | Make Payment           | Interaction (        | eunt               | 0                                |                                                                                              |                                                                                                    |          |                                                                                                    |                                                                         |
| ost Code Nottinghamshire                                     | •1             | Allowances             | Interaction C        | ount               | 0                                |                                                                                              |                                                                                                    |          |                                                                                                    |                                                                         |
|                                                              | Tabaka Va      | 2 000 00               | Archived Ver         | sions              | 3                                |                                                                                              |                                                                                                    |          |                                                                                                    |                                                                         |
|                                                              | Intake va      | ue 2,098.00            | TBA Commen           | ts                 | 0                                |                                                                                              |                                                                                                    |          |                                                                                                    |                                                                         |
| Back 0                                                       | Status         | Released               | Overall Spe          | cial               |                                  |                                                                                              |                                                                                                    |          |                                                                                                    |                                                                         |
| Staff Sales Order                                            | Order Sta      | tus Delivered          | Telesales 0          | rder               |                                  |                                                                                              |                                                                                                    |          |                                                                                                    |                                                                         |
| Sleepmatch                                                   |                |                        |                      |                    |                                  |                                                                                              |                                                                                                    |          |                                                                                                    |                                                                         |
| Back To A1 Colle<br>Back Line Reallocation Branch Stock Loca | tion Pay a     | Warranty Description   | Warranty<br>Item No. | MTM                | Route<br>No.                     | Postcode                                                                                     | Description                                                                                                    |          | Rts Oby                                                                                                    | Unit of                                                                 |
| 0                                                            |                |                        |                      |                    | NG                               |                                                                                              |                                                                                                    | Quantity | Ruigty                                                                                                    | Measure                                                                 |
|                                                              |                |                        |                      |                    |                                  | NG15 7AE                                                                                     | Osaka K Otto TV Bed Slate Box1(HEnd,Leg,Drw)                                                                                                    | Quantity | 1 1.00                                                                                                    | Measure<br>EACH                                                         |
| 0                                                            |                |                        |                      |                    | NG                               | NG15 7AE<br>NG15 7AE                                                                         | Osaka K Otto TV Bed Slate Box1(HEnd,Leg,Drw)<br>Osaka K Otto TV Bed Slate Box2(FEnd,Mech,Leg)                                                                                                    | Quantity | 1 1.00<br>1 1.00                                                                                                    | Measure<br>EACH<br>EACH                                                 |
| 0                                                            |                |                        |                      |                    | NG<br>NG                         | NG15 7AE<br>NG15 7AE<br>NG15 7AE                                                             | Osaka K Otto TV Bed Slate Box1(HEnd,Leg,Drw)<br>Osaka K Otto TV Bed Slate Box2(FEnd,Mech,Leg)<br>Osaka K Otto TV Bed Slate Box3(SR,BTMRail,HW,Gas)                                                                                                    | Quantity | 1 1.00<br>1 1.00<br>1 1.00                                                                                                    | Measure<br>EACH<br>EACH<br>EACH                                         |
| 0                                                            |                |                        |                      |                    | NG<br>NG<br>NG                   | NG15 7AE<br>NG15 7AE<br>NG15 7AE<br>NG15 7AE                                                 | Osaka K Otto TV Bed Slate Box1(HEnd,Leg,Drw)<br>Osaka K Otto TV Bed Slate Box2(FEnd,Mech,Leg)<br>Osaka K Otto TV Bed Slate Box3(SR,BTMRall,HW,Gas)<br>Osaka K Otto TV Bed Slate Box4(Base Panel)<br>Osaka K Otto TV Bed Slate Box61(FB Base)                                                                                                    | Quantity | 1 1.00<br>1 1.00<br>1 1.00<br>1 1.00                                                                                                    | Measure<br>EACH<br>EACH<br>EACH<br>EACH                                 |
| 0 0 0 0 0 0 0 0                                              |                |                        |                      |                    | NG<br>NG<br>NG<br>NG             | NG15 7AE<br>NG15 7AE<br>NG15 7AE<br>NG15 7AE<br>NG15 7AE<br>NG15 7AE                         | Osaka K Otto TV Bed Slate Box1(HEnd,Leg,Drw)<br>Osaka K Otto TV Bed Slate Box2(FEnd,Mech,Leg)<br>Osaka K Otto TV Bed Slate Box2(FRMRal,HW,Gas)<br>Osaka K Otto TV Bed Slate Box5(Lift Base)<br>Osaka K Otto TV Bed Slate Box5(Lift Base)<br>Osaka K Otto TV Bed Slate Box5(Lift Base)                                                                                                    | Quantity | 1 1.00<br>1 1.00<br>1 1.00<br>1 1.00<br>1 1.00<br>1 1.00<br>1 0.00                                                                                                    | Measure<br>EACH<br>EACH<br>EACH<br>EACH<br>EACH<br>EACH                 |
| 0<br>0<br>0<br>0<br>0                                        |                |                        |                      |                    | NG<br>NG<br>NG<br>NG<br>NG       | NG15 7AE<br>NG15 7AE<br>NG15 7AE<br>NG15 7AE<br>NG15 7AE<br>NG15 7AE<br>NG15 7AE             | Osaka K Otto TV Bed Slate Box1(HEnd,Leg,Drw)<br>Osaka K Otto TV Bed Slate Box2(FEnd,Mech,Leg)<br>Osaka K Otto TV Bed Slate Box3(BSR,BMRail, HW,Gas)<br>Osaka K Otto TV Bed Slate Box5(Lift Base)<br>Osaka K Otto TV Bed Slate Box5(Lift Base)<br>Osaka K Otto TV Bed Slate Box6(Lift Up Mechanism)<br>Lef 43° 42W6300 Smart                                                                                                    | Quantity | Kingty<br>1 1.00<br>1 1.00<br>1 1.00<br>1 1.00<br>1 1.00<br>1 0.00<br>1 1.00                                                                                                    | Measure<br>EACH<br>EACH<br>EACH<br>EACH<br>EACH<br>EACH<br>EACH         |
|                                                              |                |                        |                      |                    | NG<br>NG<br>NG<br>NG<br>NG<br>NG | NG15 7AE<br>NG15 7AE<br>NG15 7AE<br>NG15 7AE<br>NG15 7AE<br>NG15 7AE<br>NG15 7AE<br>NG15 7AE | Osaka K Otto TV Bed Slate Box1(HEnd,Leg,Drw)           Osaka K Otto TV Bed Slate Box2(FEnd,Mech,Leg)           Osaka K Otto TV Bed Slate Box2(FEnd,Mech,Leg)           Osaka K Otto TV Bed Slate Box2(FEnd,Mech,Leg)           Osaka K Otto TV Bed Slate Box2(HERAB,Mech,Leg)           Osaka K Otto TV Bed Slate Box2(FEnd,Mech,Leg)           Osaka K Otto TV Bed Slate Box2(HERAB,Mech,Leg)           Osaka K Otto TV Bed Slate Box3(Lift Baxe)           Osaka K Otto TV Bed Slate Box5(Lift Baxe)           Osaka K Otto TV Bed Slate Box6(Lift Up Mechanism)           LG 43" 42LMS300 Smart           Assembly - TV Bed / Sound Bed / Adjustable | Quantity | Kingty           1         1.00           1         1.00           1         1.00           1         1.00           1         1.00           1         1.00           1         1.00           1         1.00           1         0.00           1         0.00           1         0.00 | Measure<br>EACH<br>EACH<br>EACH<br>EACH<br>EACH<br>EACH<br>EACH<br>EACH |
| 0<br>0<br>0<br>0<br>0<br>0                                   |                |                        |                      |                    | NG<br>NG<br>NG<br>NG<br>NG<br>NG | NG15 7AE<br>NG15 7AE<br>NG15 7AE<br>NG15 7AE<br>NG15 7AE<br>NG15 7AE<br>NG15 7AE<br>NG15 7AE | Osaka K Otto TV Bed Slate Box1(HEnd,Leg,Drw)<br>Osaka K Otto TV Bed Slate Box2(HEnd,Mech,Leg)<br>Osaka K Otto TV Bed Slate Box3(SR,BTMRal,HW,Gas)<br>Osaka K Otto TV Bed Slate Box5(Lift Base)<br>Osaka K Otto TV Bed Slate Box5(Lift Base)<br>Osaka K Otto TV Bed Slate Box6(Lift Up Mechanism)<br>LG 43° 43.M6300 Smart<br>Assembly – TV Bed / Sound Bed / Adjustable                                                                                                    | Quantity | 1 1.00<br>1 1.00<br>1 1.00<br>1 1.00<br>1 1.00<br>1 0.00<br>1 0.00<br>1 0.00                                                                                                    | Measure<br>EACH<br>EACH<br>EACH<br>EACH<br>EACH<br>EACH<br>EACH<br>EACH |
| 0<br>0<br>0<br>0<br>0<br>0                                   |                |                        |                      |                    | NG<br>NG<br>NG<br>NG<br>NG<br>NG | NG15 7AE<br>NG15 7AE<br>NG15 7AE<br>NG15 7AE<br>NG15 7AE<br>NG15 7AE<br>NG15 7AE<br>NG15 7AE | Osaka K Otto TV Bed Slate Box1(HEnd,Leg,Drw)<br>Osaka K Otto TV Bed Slate Box2(HEnd,Mech,Leg)<br>Osaka K Otto TV Bed Slate Box3(R,BTMRal,HW,Gas)<br>Osaka K Otto TV Bed Slate Box5(Jift Base)<br>Osaka K Otto TV Bed Slate Box5(Jift Base)<br>Dsaka K Otto TV Bed Slate Box5(Jift Base)<br>LG 43° 43LM6300 Smart<br>Assembly -TV Bed / Sound Bed / Adjustable                                                                                                    | Quantity | 1 1.00<br>1 1.00<br>1 1.00<br>1 1.00<br>1 1.00<br>1 0.00<br>1 0.00<br>1 0.00                                                                                                    | Measure<br>EACH<br>EACH<br>EACH<br>EACH<br>EACH<br>EACH<br>EACH<br>EACH |
|                                                              |                |                        |                      |                    | NG<br>NG<br>NG<br>NG<br>NG<br>NG | NG15 7AE<br>NG15 7AE<br>NG15 7AE<br>NG15 7AE<br>NG15 7AE<br>NG15 7AE<br>NG15 7AE<br>NG15 7AE | Osaka K Otto TV Bed Slate Box1(HEnd,Leg,Drw)<br>Osaka K Otto TV Bed Slate Box2(FEnd,Mech,Leg)<br>Osaka K Otto TV Bed Slate Box3(SR,BTMRal,HW,Gas)<br>Osaka K Otto TV Bed Slate Box4(Base Pane)<br>Osaka K Otto TV Bed Slate Box5(LHB Base)<br>Osaka K Otto TV Bed Slate Box6(LHB Up Mechanism)<br>LG 43° 42LM6300 Smart<br>Assembly - TV Bed / Sound Bed / Adjustable                                                                                                    | Quantity | 1 1.00<br>1 1.00<br>1 1.00<br>1 1.00<br>1 1.00<br>1 0.00<br>1 0.00<br>1 0.00                                                                                                    | Measure<br>EACH<br>EACH<br>EACH<br>EACH<br>EACH<br>EACH<br>EACH<br>EACH |
|                                                              |                |                        |                      |                    | NG<br>NG<br>NG<br>NG<br>NG<br>NG | NG15 7AE<br>NG15 7AE<br>NG15 7AE<br>NG15 7AE<br>NG15 7AE<br>NG15 7AE<br>NG15 7AE<br>NG15 7AE | Osaka K Otto TV Bed Slate Box1(PEnd,Leg,Drw)<br>Osaka K Otto TV Bed Slate Box2(PEnd,Mech,Leg)<br>Osaka K Otto TV Bed Slate Box3(RF,BTMRal,HH/Gas)<br>Osaka K Otto TV Bed Slate Box4(Base Panel)<br>Osaka K Otto TV Bed Slate Box6(Lift Up Mechanism)<br>LG 43° 43.M6300 Smart<br>Assembly - TV Bed / Sound Bed / Adjustable                                                                                                    | Quantity | 1 1.00<br>1 1.00<br>1 1.00<br>1 1.00<br>1 1.00<br>1 1.00<br>1 1.00<br>1 0.00                                                                                                    | Measure<br>EACH<br>EACH<br>EACH<br>EACH<br>EACH<br>EACH<br>EACH<br>EACH |
|                                                              |                |                        |                      |                    | NG<br>NG<br>NG<br>NG<br>NG<br>NG | NG15 7AE<br>NG15 7AE<br>NG15 7AE<br>NG15 7AE<br>NG15 7AE<br>NG15 7AE<br>NG15 7AE<br>NG15 7AE | Osaka K Otto TV Bed Slate Box1(HEnd,Leg,Drw)<br>Osaka K Otto TV Bed Slate Box2(HEnd,Mech,Leg)<br>Osaka K Otto TV Bed Slate Box3(SR,BTMRal,HW,Gas)<br>Osaka K Otto TV Bed Slate Box5(Jift Base)<br>Osaka K Otto TV Bed Slate Box5(Jift Base)<br>Osaka K Otto TV Bed Slate Box5(Jift Base)<br>Osaka K Otto TV Bed Slate Box5(Jift Base)<br>Assembly - TV Bed / Sound Bed / Adjustable                                                                                                    | Quantity | 1 1.00<br>1 1.00<br>1 1.00<br>1 1.00<br>1 1.00<br>1 1.00<br>1 1.00<br>1 0.00                                                                                                    | Measure<br>EACH<br>EACH<br>EACH<br>EACH<br>EACH<br>EACH<br>EACH<br>EACH |
|                                                              |                |                        |                      |                    | NG<br>NG<br>NG<br>NG<br>NG<br>NG | NG15 7AE<br>NG15 7AE<br>NG15 7AE<br>NG15 7AE<br>NG15 7AE<br>NG15 7AE<br>NG15 7AE<br>NG15 7AE | Osaka K Otto TV Bed Slate Box1(HEnd,Leg,Drw)<br>Osaka K Otto TV Bed Slate Box3(EFEnd,Mech,Leg)<br>Osaka K Otto TV Bed Slate Box3(SR,ETMRal,HW,Gas)<br>Osaka K Otto TV Bed Slate Box4(Base Panel)<br>Osaka K Otto TV Bed Slate Box6(Lift Base)<br>Osaka K Otto TV Bed Slate Box6(Lift Up Mechanism)<br>LG 43° 43LM6300 Smart<br>Assembly -TV Bed / Sound Bed / Adjustable                                                                                                    | Quantity | 1 1.00<br>1 1.00<br>1 1.00<br>1 1.00<br>1 1.00<br>1 0.00<br>1 0.00                                                                                                    | Measure<br>EACH<br>EACH<br>EACH<br>EACH<br>EACH<br>EACH<br>EACH<br>EACH |
|                                                              |                |                        |                      |                    | NG<br>NG<br>NG<br>NG<br>NG<br>NG | NG15 7AE<br>NG15 7AE<br>NG15 7AE<br>NG15 7AE<br>NG15 7AE<br>NG15 7AE<br>NG15 7AE             | Osaka K Otto TV Bed Slate Box1(HEnd,Leg,Drw)<br>Osaka K Otto TV Bed Slate Box2(HEnd,Mech,Leg)<br>Osaka K Otto TV Bed Slate Box2(FRMBal,HW,Gas)<br>Osaka K Otto TV Bed Slate Box4(Base Pane)<br>Osaka K Otto TV Bed Slate Box6(Lift Base)<br>Osaka K Otto TV Bed Slate Box6(Lift Up Mechanism)<br>LG 43° 43LM6300 Smart<br>Assembly - TV Bed / Sound Bed / Adjustable                                                                                                    | Quantity | Kulgey<br>1 1.00<br>1 1.00<br>1 1.00<br>1 1.00<br>1 1.00<br>1 0.000<br>1 0.000                                                                                                    | Measure<br>EACH<br>EACH<br>EACH<br>EACH<br>EACH<br>EACH<br>EACH<br>EACH |

5

### You can check the notes on the VCS to confirm if this has been replaced by Dreams.

| arranty Description | Warranty<br>Item No. | MTM     | Route<br>No.   | Postcode                                                                                                    | Description                                       | Quantity                                                                                                    | Rtn Q  |
|---------------------|----------------------|---------|----------------|----------------------------------------------------------------------------------------------------|---------------------------------------------------|----------------------------------------------------------------------------------------------------|--------|
|                     |                      |         | NG             | NG15 7AE                                                                                                    | Osaka K Otto TV Bed Slate Box4(Base Panel)        |                                                                                                    | 1      |
|                     |                      |         | NG             | NG15 7AE                                                                                                    | Osaka K Otto TV Bed Slate Box5(Lift Base)         |                                                                                                    | 1      |
|                     |                      |         | NG             | NG15 7AE                                                                                                    | Osaka K Otto TV Bed Slate Box6(Lift Up Mechanism) |                                                                                                    | 1      |
|                     |                      |         | NG             | NG15 7AE                                                                                                    | LG 43" 43LM6300 Smart                             |                                                                                                    | 1      |
|                     |                      |         | NG             | NG15 7AE                                                                                                    | Kimberley Blanket Box Slate                       |                                                                                                    | 1      |
|                     |                      |         | NG             | NG15 7AE                                                                                                    | Furniture Range 3 for 2                           |                                                                                                    | 1      |
|                     |                      |         | NG             | NG15 7AE                                                                                                    | Kimberley Bedside Slate                           |                                                                                                    | 1      |
|                     |                      |         | NG             | NG15 7AE                                                                                                    | Furniture Range 3 for 2                           |                                                                                                    | 1      |
|                     |                      |         | NG             | NG15 7AE                                                                                                    | Kimberley Bedside Slate                           |                                                                                                    | 1      |
|                     |                      |         | NG             | NG15 7AE                                                                                                    | Furniture Range 3 for 2                           |                                                                                                    | 1      |
|                     |                      |         | NG             | NG15 7AE                                                                                                    | Holman K Mattress                                 |                                                                                                    | 1      |
|                     |                      |         | NG             | NG15 7AE                                                                                                    | Store Discretionary upto 5.0%                     |                                                                                                    | 1      |
|                     |                      |         | NG             | NG15 7AE                                                                                                    | Silentnight So Cotton Fresh Pillow 4 Pack         |                                                                                                    | 1      |
|                     |                      |         | NG             | NG15 7AE                                                                                                    | 50% off Silentnight Bedding Promo Code            |                                                                                                    | 1      |
|                     |                      |         | NG             | NG15 7AE                                                                                                    | Assembly - TV Bed / Sound Bed (255-00343/10000)   |                                                                                                    | 1      |
| k To Back Vendor No |                      | Deliver | y Status. Wait | ing                                                                                                    | Comments                                          | Contact/Actio                                                                                                   | ns Log |
|                     |                      |         |                | VCS                                                                                                    |                                                   | P'std Del. Sche                                                                                                 | edul   |
|                     |                      |         | -              | -                                                                                                    |                                                   | DRE                                                                                                    | AMS-L  |
|                     |                      |         |                | Contraction of the local division of the local division of the loc |                                                   | The second second second second second second second second second second second second second second second se |        |

Press "Esc" to go back to the front page of the order.

6

| 7 | Clic | k "Call | Log" |            |   |   |        |          |                |              |                 |                  |      |
|---|------|---------|------|------------|---|---|--------|----------|----------------|--------------|-----------------|------------------|------|
|   |      |         |      |            |   |   |        |          |                |              |                 |                  |      |
|   |      |         |      |            |   |   |        |          |                |              |                 |                  |      |
|   |      |         |      |            |   |   |        |          |                |              |                 |                  |      |
|   |      |         |      |            |   |   |        |          |                |              |                 |                  |      |
|   |      |         |      |            |   |   |        |          |                |              |                 |                  |      |
|   |      |         |      |            |   |   |        |          |                |              |                 |                  |      |
|   |      |         |      |            |   |   | 1      |          |                |              |                 | -                | Help |
| - | w ×  | Ó       |      | <b>P</b> ( | 3 | 1 | DREAMS | -LTD\AS1 | 28/10/24<br>UK | <sup>3</sup> | FILTER<br>28/10 | 14:59<br>/2024 📮 | PRE  |

| 8 | C | lick "C | ard" |   |          |        |          |            |            |              |                  |     |
|---|---|---------|------|---|----------|--------|----------|------------|------------|--------------|------------------|-----|
|   |   |         |      |   |          |        |          |            |            |              |                  |     |
|   |   |         |      |   |          |        |          |            |            |              |                  |     |
|   |   |         |      |   |          |        |          |            |            |              |                  |     |
|   |   |         |      |   |          |        |          |            |            |              |                  |     |
|   |   |         |      |   |          |        |          |            |            |              |                  |     |
|   |   |         |      |   |          |        |          |            |            |              |                  |     |
|   |   |         |      |   |          |        |          |            |            |              |                  | ~   |
|   |   |         |      |   |          | DREAMS | -LTD\AS1 | 28/10/24   | [          | Card         | Help<br>Shift+F5 |     |
|   |   | × (     |      | • | <u>i</u> | •      | ^        | Leng<br>UK | 다.<br>고 () | 1<br>28/10/2 | 4:59<br>2024 📮 🍊 | PRE |

### 9 "Click "Logs"

 Image: Second State
 Image: Second State
 Image: Second State
 Image: Second State
 Image: Second State
 Image: Second State
 Image: Second State
 Image: Second State
 Image: Second State
 Image: Second State
 Image: Second State
 Image: Second State
 Image: Second State
 Image: Second State
 Image: Second State
 Image: Second State
 Image: Second State
 Image: Second State
 Image: Second State
 Image: Second State
 Image: Second State
 Image: Second State
 Image: Second State
 Image: Second State
 Image: Second State
 Image: Second State
 Image: Second State
 Image: Second State
 Image: Second State
 Image: Second State
 Image: Second State
 Image: Second State
 Image: Second State
 Image: Second State
 Image: Second State
 Image: Second State
 Image: Second State
 Image: Second State
 Image: Second State
 Image: Second State
 Image: Second State
 Image: Second State
 Image: Second State
 Image: Second State
 Image: Second State
 Image: Second State
 Image: Second State
 Image: Second State
 Image: Second State
 Image: Second State
 Image: Second State
 Image: Second State
 Image: Second State
 Image: Second State
 Image: Second State

| 🎍 🖉 🔏 🖻           |                    |            |   |          | 000   |          | 隆 隆 乾        |   |
|-------------------|--------------------|------------|---|----------|-------|----------|--------------|---|
| Reference No.     | Order No.          |            |   | Priority | CSI   | 06/07/22 | Allocated To | ) |
| REF0004026233     | Completed<br>Order | 375A001677 | • | VIP 💌    | Yes 💌 | CH68     | CF23         |   |
|                   |                    |            |   |          |       |          |              |   |
| General Logs Lini | ked Docs           |            |   |          |       |          |              |   |
| Name              |                    |            |   |          |       |          |              |   |
| Type of Contact P | hone               |            |   |          |       |          |              |   |
| Type Info         |                    |            |   |          |       |          |              |   |
| Comments          |                    |            |   |          |       |          |              |   |
| House No./Name    |                    | 23         |   |          |       |          |              |   |
| Address Line 1    |                    |            |   |          |       |          |              |   |
| Address Line 2 H  | ucknall            |            |   |          |       |          |              |   |
| City              | ottingham          |            |   |          |       |          |              |   |
| County N          | ottinghamshire     |            |   |          |       |          |              |   |
| Postcode          |                    |            |   |          |       |          |              |   |
| Tel. No. (Work)   |                    |            |   |          |       |          |              |   |
| Tel. No. (Home)   |                    |            |   |          |       |          |              |   |

#### **10** Use the grey arrow on the right hand side to scroll through the notes.

| ason     | Voucher<br>Amount | Voucher<br>Number | Allowance<br>Amount | Comments                                                                                                    |
|----------|-------------------|-------------------|---------------------|----------------------------------------------------------------------------------------------------|
| is Chase |                   |                   |                     | Ticket #376678 - cmr emailing about HS report - Alison has requested more information from HS about report                                                                                                    |
| is Chase |                   |                   |                     | Cust chasaing - spoke to H/S who advised thwey have called her 4 times and no response. H/S commercial team will<br>tomm to discuss. Cust been advised.                                                                                                    |
| s Chase  |                   |                   |                     | TRANS CMR TO HOMESERVE                                                                                                    |
| e TV Bed |                   |                   |                     | querying report with HS, s down as faulty due to minimal creaking, which if it is that minimal should not be considered<br>manufacturing fault. Awaiting response from HS.                                                                                                    |
| s Chase  |                   |                   |                     | crm called to chase update and so i have emaield central sales to get update                                                                                                    |
| is Chase |                   |                   |                     | Cust called wanting an update , i will email central sales ,cc Elena Cust is gettinh impatience as they said they have                                                                                                    |
| is Chase |                   |                   |                     | Customer chasing this up once more. Advised being looked into. Customer wishes to return bed. Line disconnected c reception.                                                                                                    |
| e TV Bed |                   |                   |                     | H/S report confirms fault. Faulty goods email and report sent to customer requesting to call cust serv or go to store reselection.                                                                                                    |
| ty Goods |                   |                   |                     | Customer called back for the above. Not re-selecting as wants same bed. Aware no current lead time. Raising replac                                                                                                    |
|          |                   |                   |                     |                                                                                                    |
|          |                   |                   |                     | Create <u>N</u> ew Functions VCS Log VCS Log Help                                                                                                    |
|          |                   |                   |                     | DREAMS-LTD\AS1 28/10/24                                                                                                    |
|          | <b>1</b>          | . 0               |                     | P = 14:59     P = 14:59     P = 14:59     UK     UK     UK     C     T     C     C    C |

#### **11** The notes will show if the item has been replaced by Dreams.

|       | Activity Reason  | Voucher<br>Amount | Voucher<br>Number | Allowance<br>Amount | Comments                                                                                                    |
|-------|------------------|-------------------|-------------------|---------------------|----------------------------------------------------------------------------------------------------|
|       | Defective TV Bed |                   |                   |                     | querying report with HS, s down as faulty due to minimal creaking, which if it is that minimal<br>manufacturing fault. Awaiting response from HS. |
| Close | Progress Chase   |                   |                   |                     | crm called to chase update and so i have emaield central sales to get update                                                                      |
| Close | Progress Chase   |                   |                   |                     | Cust called wanting an update , i will email central sales ,cc Elena Cust is gettinh impatient                                                    |
| Close | Progress Chase   |                   |                   |                     | Customer chasing this up once more. Advised being looked into. Customer wishes to return<br>reception.                                            |
|       | Defective TV Bed |                   |                   |                     | H/S report confirms fault. Faulty goods email and report sent to customer requesting to ca<br>reselection.                                        |
|       | Faulty Goods     |                   |                   |                     | Customer called back for the above. Not re-selecting as wants same bed. Aware no curren                                                           |
|       | Faulty Goods     |                   |                   |                     |                                                                                                    |
|       | Faulty Goods     |                   |                   |                     |                                                                                                    |
|       | Faulty Goods     |                   |                   |                     |                                                                                                    |
|       |                  |                   |                   |                     |                                                                                                    |

#### Go back to your replacement

| File Edit View                                                                                                    | v Tools W   | indow He               | elp           |                      |                        |      |   |                          |                                              |                                                                                              |
|----------------------------------------------------------------------------------------------------|-------------|------------------------|---------------|----------------------|------------------------|------|---|--------------------------|----------------------------------------------|----------------------------------------------------------------------------------------------|
| 🎽 🔏 🛙                                                                                                    | à 🔓         | 1 🗃                    | ×,            |                      | 🚯 🗐 🚭                  | 0 0  | 0 |                          | 🖉 🛃                                          |                                                                                              |
| General Invoicing                                                                                                    | Shipping Pa | ayments C              | ommunicat     | ion Customer Servi   | ce                     |      |   |                          |                                              |                                                                                              |
| Return Order No                                                                                                    | [           | ł                      |               | R                    | eason for Amendmen     | nt   |   |                          |                                              |                                                                                              |
| Returned by Order N                                                                                                    | 0 SRET77    | 7211                   | 3             | C                    | omments on Amendm      | nent |   |                          |                                              |                                                                                              |
| Replaced by Order N                                                                                                    | o \$07161   | 15                     | 1             |                      |                        |      |   |                          |                                              |                                                                                              |
| Return Reference                                                                                                    |             | /                      | 0             |                      |                        |      |   |                          |                                              |                                                                                              |
|                                                                                                    |             |                        |               |                      |                        |      |   |                          |                                              |                                                                                              |
|                                                                                                    |             |                        |               |                      |                        |      |   |                          |                                              |                                                                                              |
| On Hold Classification<br>On Hold Class. Descri                                                                                                    | i           | •                      |               |                      |                        |      |   |                          |                                              |                                                                                              |
| On Hold Classification<br>On Hold Class, Description<br>A1<br>De Reallocation                                                                                                    | ip          | Collection             | Auto<br>Pav a | Warranty Description | Warranty               | MTM  |   | Route                    | Postrode                                     | Description                                                                                  |
| On Hold Classification<br>On Hold Class. Description<br>A1<br>ne Reallocation                                                                                                    | n           | Collection<br>Cocation | Auto<br>Pay a | Warranty Description | Warranty<br>n Item No. | МТМ  |   | Route<br>No.             | Postcode<br>NG15 7AF                         | Description<br>Osaka K Otto TV Bed Sla                                                       |
| On Hold Classification<br>On Hold Class. Description<br>On Hold Class. Description<br>On Hold Class. Description<br>On Hold Classification<br>On Hold Classification                                                                                                    | n<br>ip     | Collection<br>Cocation | Auto<br>Pay a | Warranty Description | Warranty<br>n Item No. | MTM  |   | Route<br>No.<br>NG       | Postcode<br>NG15 7AE<br>NG15 7AE             | Description<br>Osaka K Otto TV Bed Sla<br>Osaka K Otto TV Bed Sla                            |
| On Hold Classification<br>On Hold Class. Description<br>on Hold Class. Description<br>On Hold Class. Description<br>On Hold Class. Description<br>On Hold Classification<br>On Hold Classification<br>On Hold Classification<br>On Hold Classification<br>On Hold Classification | n<br>ip     | Collection<br>Cocation | Auto<br>Pay a | Warranty Description | Warranty<br>n Item No. | MTM  |   | Route<br>No.<br>NG<br>NG | Postcode<br>NG15 7AE<br>NG15 7AE<br>NG15 7AE | Description<br>Osaka K Otto TV Bed Sla<br>Osaka K Otto TV Bed Sla<br>Osaka K Otto TV Bed Sla |

### Load the customer's original order on Evo

| Provider<br>Broker<br>External Ref No<br>Seller Branch | 375/ | 4001677 |   |           |   | *<br>*        | c | Postcode<br>Address<br>reated After | dd/Mt | M/yg |
|--------------------------------------------------------|------|---------|---|-----------|---|---------------|---|-------------------------------------|-------|------|
| ALES ORDER NUMBER                                      | Ŧ    | STATUS  | Ŧ | NAME      | Ŧ | SELLER BRANCH | Ŧ | MB&G REP                            | Ŧ     | PC   |
| ALES ORDER NUMBER                                      | T    | Active  | Ŧ | NAME<br>T | Y | SELLER BRANCH | Ŧ | MB&G REP                            | Ť     | N    |

**14** Paste the customer's SO/CSTYG number into the external reference number field.

|          |                | _         | _       |                                                  |                      |         |
|----------|----------------|-----------|---------|--------------------------------------------------|----------------------|---------|
| $\equiv$ | MBC            | G         |         |                                                  |                      |         |
| P        | olicy          |           |         |                                                  |                      |         |
|          | Policy Ho      | lder [    | ב       |                                                  | Delivery Date        | 18/05/2 |
|          | Class Of Busir | ness      | Househo | old Furniture                                    | Duration             | 96      |
|          | Cover Le       | evel [    | Dre     | am Cover Structure Beds 2nd to 8th year warranty | Waiting Period       | 12      |
|          | External Ref   | fNo       | 375A001 | 677/1                                            |                      |         |
|          | Taken Out D    | Date      | id/MM/y | yyy 🗐                                            |                      |         |
|          | DETAILS PRE    | MIUM      | PAYMEN  | TS NOTES DOCUMENTS TASKS CLAIMS HIST             | ORY RELATED POLICIES |         |
|          |                | Provide   | r Dr    | eams                                             | Product Categ        | gory    |
|          | Un             | nderwrite | r No    | vus Underwriting                                 | Product T            | уре     |
|          |                | Insure    | -<br>Ф  | Novus Underwriting                               | Product              | Size 5  |
|          | EvoClaim Polic | v Number  | EC      | 1840198                                          | Vendor               | Ref     |

It should look like "375A001677/1 / SOXXX"

#### **15** Check the replacement product details

| alesperson Code LB42 | Opt In<br>Opt In |
|----------------------|------------------|
| ocation Code HDD-WD  |                  |
| nteraction Count 0   |                  |
| Archived Versions    |                  |
| BA Comments 0        |                  |
| Overall Special      |                  |
| Telesales Order      |                  |

| Warranty<br>Item No. | MTM | Route<br>No. | Postcode | Description                                       | Quantity | Rtn Qty | Unit of<br>Measure | Unit Pri<br>Ind. VA |
|----------------------|-----|--------------|----------|---------------------------------------------------|----------|---------|--------------------|---------------------|
|                      |     | NG           | NG15 7AE | Osaka K Otto TV Bed Slate Box1(HEnd,Leg,Drw)      |          | 1 1.00  | EACH               | 25                  |
|                      |     | NG           | NG15 7AE | Osaka K Otto TV Bed Slate Box2(FEnd,Mech,Leg)     |          | 1 1.00  | EACH               | 79                  |
|                      |     | NG           | NG15 7AE | Osaka K Otto TV Bed Slate Box3(SR,BTMRail,HW,Gas) |          | 1 1.00  | EACH               | 12                  |
|                      |     | NG           | NG15 7AE | Osaka K Otto TV Bed Slate Box4(Base Panel)        |          | 1 1.00  | EACH               | З                   |
|                      |     | NG           | NG15 7AE | Osaka K Otto TV Bed Slate Box5(Lift Base)         |          | 1 1.00  | EACH               | 11                  |
|                      |     | NG           | NG15 7AE | Osaka K Otto TV Bed Slate Box6(Lift Up Mechanism) |          | 1 0.00  | EACH               | 6                   |
|                      |     | NG           | NG15 7AE | LG 43" 43LM6300 Smart                             |          | 1 1.00  | EACH               | 61                  |
|                      |     | NG           | NG15 7AE | Assembly - TV Bed / Sound Bed / Adjustable        |          | 1 0.00  | EACH               | 9                   |
|                      |     |              |          |                                                   |          |         |                    |                     |
|                      |     |              |          |                                                   |          |         |                    |                     |
|                      |     |              |          |                                                   |          |         |                    |                     |
|                      |     |              |          |                                                   |          |         |                    |                     |
|                      |     |              |          |                                                   |          |         |                    |                     |
|                      |     |              |          |                                                   |          |         |                    |                     |

**16** If it is the same product, you do not need to make any amendments.

|          | Product Category               | Bed                                      |            |
|----------|--------------------------------|------------------------------------------|------------|
|          | Product Type                   |                                          | <b>v</b> 2 |
|          | Product Size                   | 5'0 King                                 | Y          |
|          | Vendor Ref                     | V03636                                   | *          |
|          | Manufacturer                   | C Kaydian LTD                            | Sales I    |
|          | Model                          | QSAKA KOTTOMAN TV BED SLATE 43" SMART TV |            |
|          | Vulnerable?                    | No 🔻                                     |            |
| Number   | Delivery Address               |                                          |            |
| iversary | Different Delivery<br>Address? | No 🔻                                     |            |
| 18       |                                |                                          |            |

If the product was different, these details would need to be updated.

| Γ - Dreams system - p | olicy × 🧿 EvoSuite - Edit P | olicy ×           | +                  |           |             |              |
|-----------------------|-----------------------------|-------------------|--------------------|-----------|-------------|--------------|
| U Vulnerable Custo    | me 🔲 Overtime - Formstack   | Daily Claim Revie | ew 🔲 Issues & Brea | ches 📘    | Peer Review | Checkli 🔁 TS |
|                       |                             | Q<br>[]] 54       | VIE SAVE AND CL    | .ose 🗶 c  |             | RENEW POLICY |
| 18/05/2021            | Expiry Date                 | 17/05/2029        | Poli               | cy Status | Active      |              |
| 96                    | Months                      |                   | Policy             | Liability | RV          |              |
| 12                    | Months                      |                   | Claim              | Liability |             | RV           |
|                       |                             |                   | Claims             | Incurred  |             | GBP 0.00     |
|                       |                             |                   |                    |           |             |              |

#### **18** Select "Other" for the amendment reason

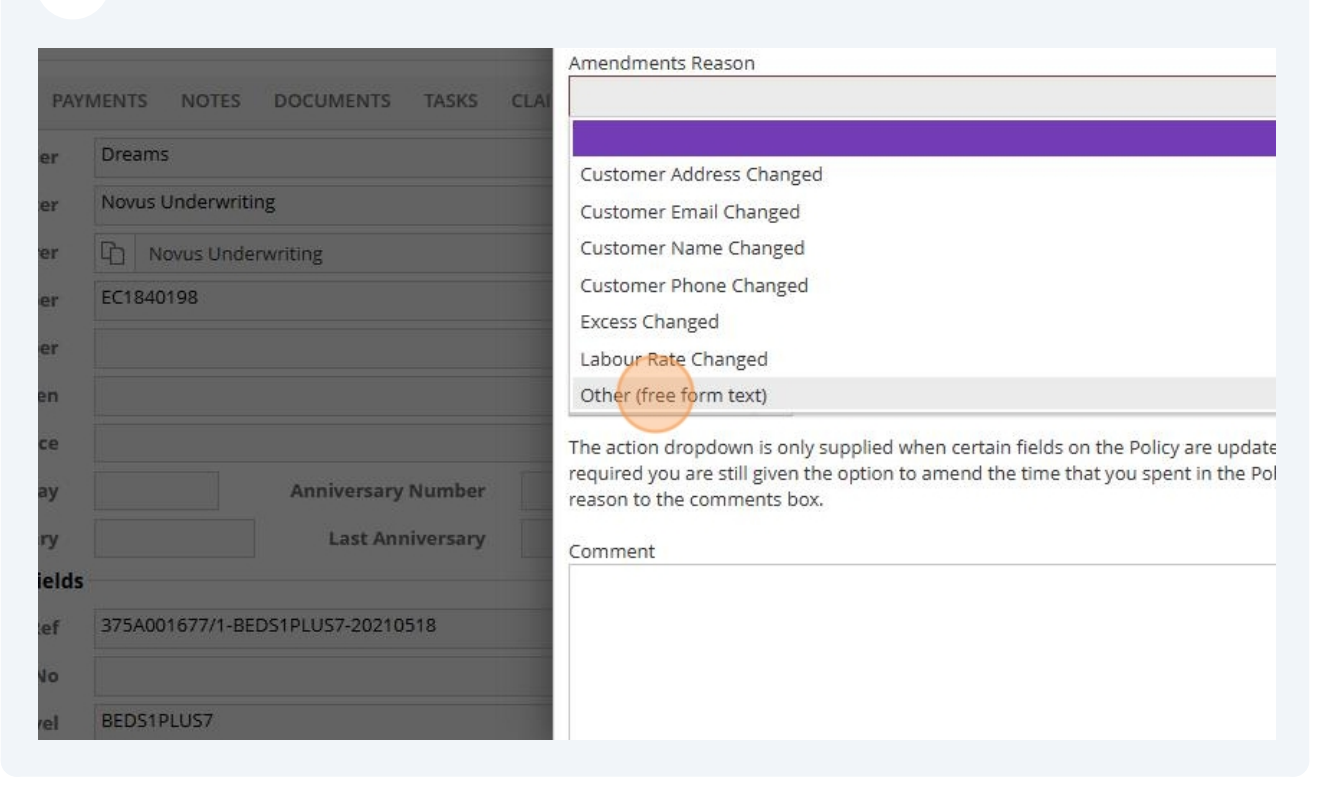

#### **19** Type "External reference number updated" in the reason description

| Cover Structure Beds 2nd to 8th year warrant  | Save                                                                                                    |
|-----------------------------------------------|----------------------------------------------------------------------------------------------------|
| 7/1 / 50716115                                | Modifications have been made to one or more fields with historical change monitoring enabled optional comment for this. If you wish to change the automatically calculated time please provi Cancel the Save close the window.<br>Amendments Reason             |
| NOTES DOCUMENTS TASKS CLA                     | Other (free form text)                                                                                                    |
| ns                                            | Reason Description                                                                                                    |
| s Underwriting<br>Novus Underwriting<br>40198 | Comment (optio<br>external ref<br>covered item added.<br>external ref updated                                                                                                    |
| Anniversary Number<br>Last Anniversary        | Time          1       +         The action dropdown is only supplied when certain fields on the Policy are updated. If the active required you are still given the option to amend the time that you spent in the Policy. If you ad reason to the comments box. |

| 20       | Click "Save"                                 |        |                                                                                                    |
|----------|----------------------------------------------|--------|----------------------------------------------------------------------------------------------------|
| 💐 Evo    | oSuite - Login 🔇 Dreams 🔇 Service Power 😞 Ho | meserv | re Job Syst 誟 Bright HR 👍 PowerBI 🔲 Vulnerable Custome 🔲 Overtim                                                                                                    |
| G        |                                              |        |                                                                                                    |
| er l     | Ъ                                            |        | Delivery Date 18/05/2021                                                                                                    |
| s        | Household Furniture                          |        | History Record                                                                                                    |
| el       | Dream Cover Structure Beds 2nd to 8th year w | arrant | C Save                                                                                                    |
| lo<br>te | 375A001677/1 / SO716115<br>dd/MM/yyyy        |        | Modifications have been made to one or more fields with historical change r<br>optional comment for this. If you wish to change the automatically calculated<br>Cancel the Save close the window. |
|          |                                              |        | Amendments Reason                                                                                                    |
| MU       | PAYMENTS NOTES DOCUMENTS TASKS               | CLAI   | Other (free form text)                                                                                                    |
| Provide  | Preams                                       |        | Reason Description                                                                                                    |
|          | Nowis Underwriting                           |        | external ref                                                                                                    |
| erwrite  |                                              |        | Comment (optional)                                                                                                    |